# Serial I/O Module Installation / Operation When Using T&D ver. 5.2 or 5.3

In This Appendix...

| • H2–SERIO(-4) Overview                          | .B–2 |
|--------------------------------------------------|------|
| • Specifications                                 | .B-3 |
| • H2-SERIO(-4) Wiring: RS-232                    | .B–4 |
| • H2-SERIO-4 Wiring: RS-422/485                  | .B–4 |
| • Using Think & Do to Set Serial Port Parameters | .B–5 |

PPENDIX

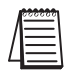

Note: This Appendix only applies if you are using the Serial I/O Module with Think & Do versions 5.2 or 5.3. Use Chapter 3 if using the Serial I/O Module with Think & Do Studio version 6.0 or later, including Think & Do 8.0.

Only Think & Do WinPLCs (H2-WPLC1-TD and H2-WPLC2-TD) support the H2-SERIO module.

# H2–SERIO(-4) Overview

### The Scope of This Appendix

This chapter introduces the use of the H2-SERIO and H2-SERIO-4 modules using the WinPLC with Think & Do versions 5.2 or 5.3.

This chapter will not describe in detail how to build a project or connect to a WinPLC. Depending on which version of Think & Do you are using, further information can be found in:

Chapter 2 of this manual, Workbench Utility Operation

Appendix A of this manual, Using The ESP Utility To Set Up The WinPLC

The Think & Do Studio Learning Guide, Chapter 2.

The basic steps in using this module are:

1. Install the Serial I/O module in the base.

- 2. Connect power to the base.
- 3. Bring up Think & Do.
- 4. Select the WinPLC as the target.
- 5. Connect to the WinPLC.

# Add Serial Ports to Your WinPLC or EBC(100)

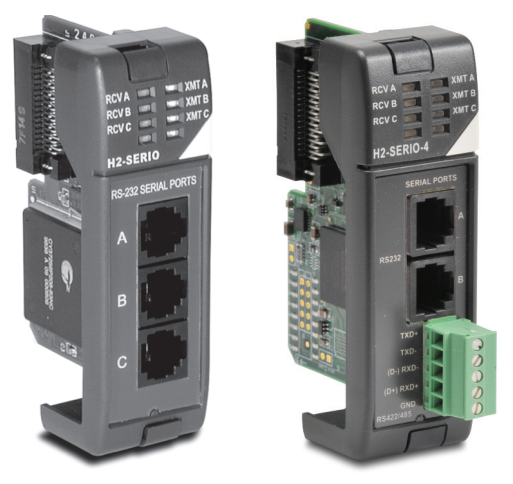

H2-SERIO

H2-SERIO-4

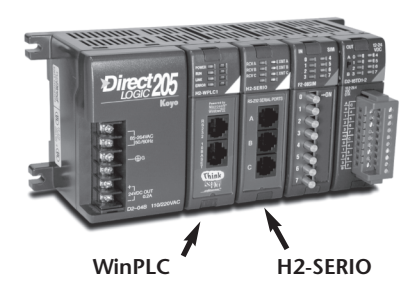

The H2-SERIO and H2-SERIO-4 modules plug into the DL205 I/O base and are 3 port serial I/O modules for use with the H2-WPLC-x (WinPLC) and the H2-EBC/H2-EBC100. These additional serial ports give the H2-WPLC-x and H2-EBC(100) the ability to connect with a wide range of serial devices, such as barcode scanners, scales, printers and modems.

The H2-SERIO module has three RS-232C ports, while the H2-SERIO-4 module has two RS-232C ports and one RS-422/485 port.

A WinPLC can support up to three H2-SERIO(-4) modules for a total of ten serial ports (including the one on the WinPLC itself). Port numbers are assigned from left to right across the base. For example, on a WinPLC the onboard port is Com 1:

• The first H2-SERIO(-4) module would have ports Com 2, Com 3 and Com 4.

• The next H2-SERIO(-4) module would have Com 5, Com 6 and Com 7.

• The final H2-SERIO(-4) module would have Com 8, Com 9 and Com 0.

An H2-EBC100 can support up to eight H2-SERIO(-4) modules; the limits are the power budget and number of slots in the base.

The H2-SERIO(-4) modules can reside in any slot of the DL205 base; they do not have to be installed next to each other.

### Setting Communication Parameters Using Think & Do

Use I/O View to set baud rate, parity, data bits, and stop bits for each port. Choose from 1200 to 115,200 baud communication speeds. Think & Do allows each port to be designated as a MODBUS slave or a generic serial device. Each port on the H2–SERIO(-4) module is capable of hardware handshaking.

## **Specifications**

| H2-SERIO / H2-SERIO-4 Specifications               |                                                                                                    |                                                                                                    |  |  |
|----------------------------------------------------|----------------------------------------------------------------------------------------------------|----------------------------------------------------------------------------------------------------|--|--|
|                                                    | H2-SERIO                                                                                                    | H2-SERIO-4                                                                                                    |  |  |
| Module Type                                        | Intelligent module for use with H2–WPLC-xx or                                                                                                    | H2-EBC(100)                                                                                                    |  |  |
| Approvals                                          | cUL Listed, file number E185989                                                                                                    |                                                                                                    |  |  |
| Number of Serial Ports<br>per Module               | 3 ports: all RS-232 (RJ12 jack)                                                                                                    | 3 ports: 2 RS-232 ports (RJ12 jack) and 1 RS-<br>422/485 5 position terminal strip                                                                                                    |  |  |
| Signals                                            | RS-232: CTS, RXD, TXD RTS, GND<br>RTS transmision delay times: 5, 50, 250 and                                                                             | RS-232: CTS, RXD, TXD RTS, GND<br>RTS transmision delay times: 5, 50, 250 and<br>500 ms                                                                                                    |  |  |
|                                                    | 500 ms                                                                                                    | RS-422 (4 wire) : 1X+, 1X-, RX-, RX+, GND<br>RS-485 (2 wire): Data+, Data-, GND                                                                                                    |  |  |
| Number of Modules<br>Supported per<br>H2-WinPLC-xx | 3                                                                                                    |                                                                                                    |  |  |
| Number of Modules<br>Supported per<br>H2-EBC(100)  | 8                                                                                                    |                                                                                                    |  |  |
| Recommended Cables                                 | Belden 9729 or equivalent                                                                                                    | RS-232 ports: Belden 9729 or equivalent<br>RS-422/RS-485 terminal: 16-28 AWG solid or<br>stranded conductor (1.5mm2)<br>Wire strip length: 0.24-0.27 inches (6-7 mm);<br>Screw torque: 1.7 in-ibs (0.2 Nm) |  |  |
| Protocols Supported                                | Serial ASCII and Modbus RTU slave                                                                                                    |                                                                                                    |  |  |
| Power Consumption                                  | 80 mA @ 5 VDC                                                                                                    |                                                                                                    |  |  |
| Baud Rates                                         | 1200, 2400, 4800, 9600, 19200, 38400, 57600, 115200                                                                                                    |                                                                                                    |  |  |
| Parity                                             | None, odd, even                                                                                                    |                                                                                                    |  |  |
| Start and Stop Bits                                | 1, 2                                                                                                    |                                                                                                    |  |  |
| Operating Environment                              | 0 to 60°C (32°F to 140°F), 5% to 95% RH (non-condensing); No corrosive gases, Pollution level 2; Vibration: MIL STD 810C 514.2; Shock: MIL STD 810C 516.2 |                                                                                                    |  |  |
| Storage Temperature                                | -20 to 70°C (-4°F to 158°F)                                                                                                    |                                                                                                    |  |  |
| Firmware Note                                      | The H2-EBC requires firmware version v2.1383 or later to support the H2-SERIO or H2-SERIO-4.                                                              |                                                                                                    |  |  |

## H2-SERIO(-4) Wiring: RS-232

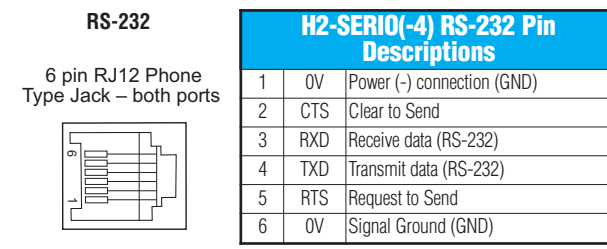

NOTE: The serial port on-board the WinPLC has a different pinout from the H2–SERIO module. Refer to page 1–7 for the WinPLC serial port pin assignments.

# H2-SERIO-4 Wiring: RS-422/485

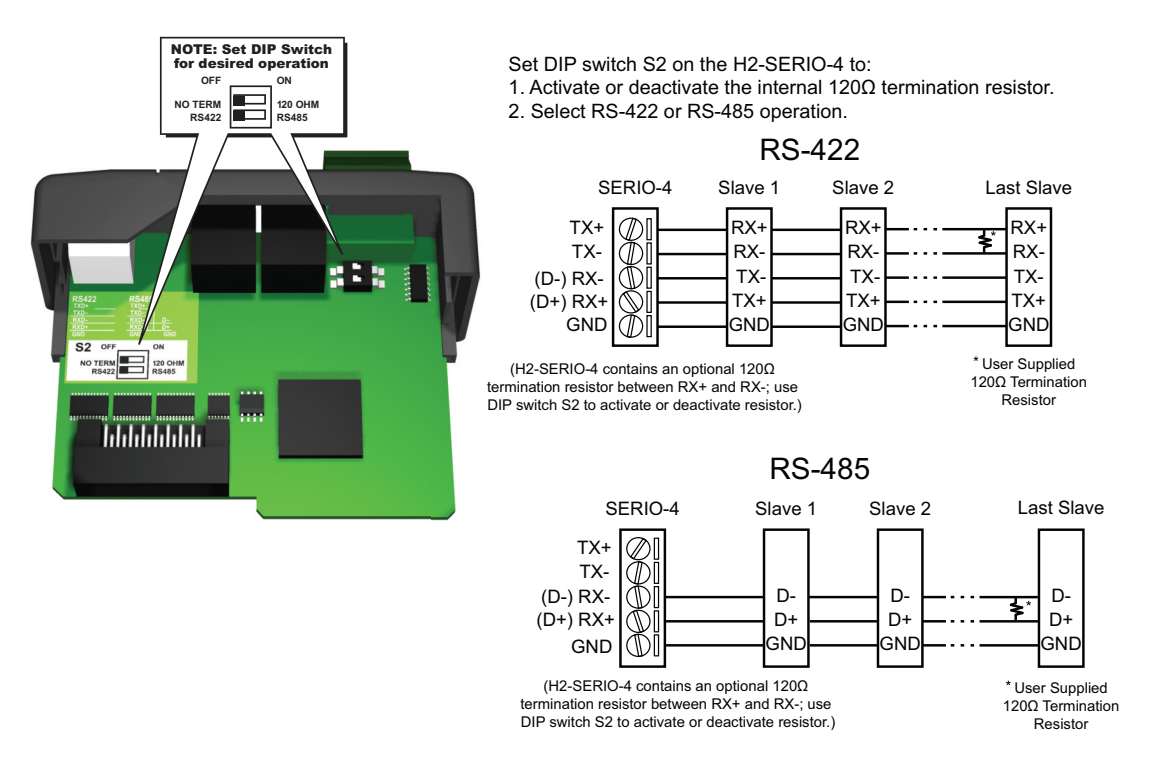

### Using Think & Do to Set Serial Port Parameters

### **Check Think & Do Version First**

You will need Version 5.2 of Think & Do, to recognize the H2–SERIO(-4) module. To determine whether you have the right version, open the Project Binder. As the Project Binder opens, you may notice a screen that tells you which Version of Think & Do you are opening. That screen disappears as the Project Binder opens.

After the Project Binder is open, you can click on "Help," and the bottom menu option, "About Project Binder," will tell you which Version you are using.

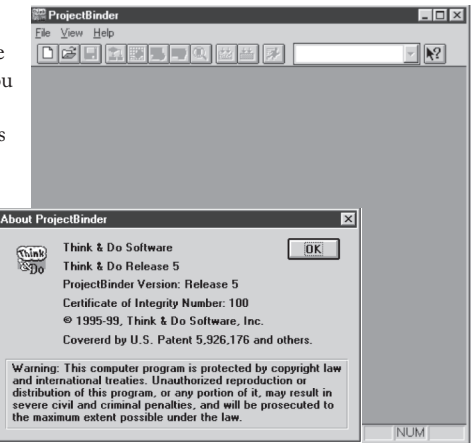

### New Project Using H2-SERIO(-4) Module

Start a new project by clicking on the blank document button. A dialog box will pop up asking you to "Choose Runtime Target." Select "Windows CE – Think & Do WinPLC."

You will see a new Untitled Project open. Next, click on the "Tools" menu and select I/O View.

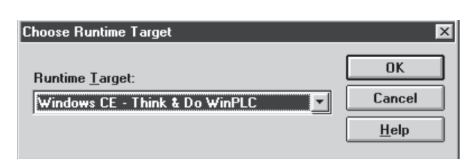

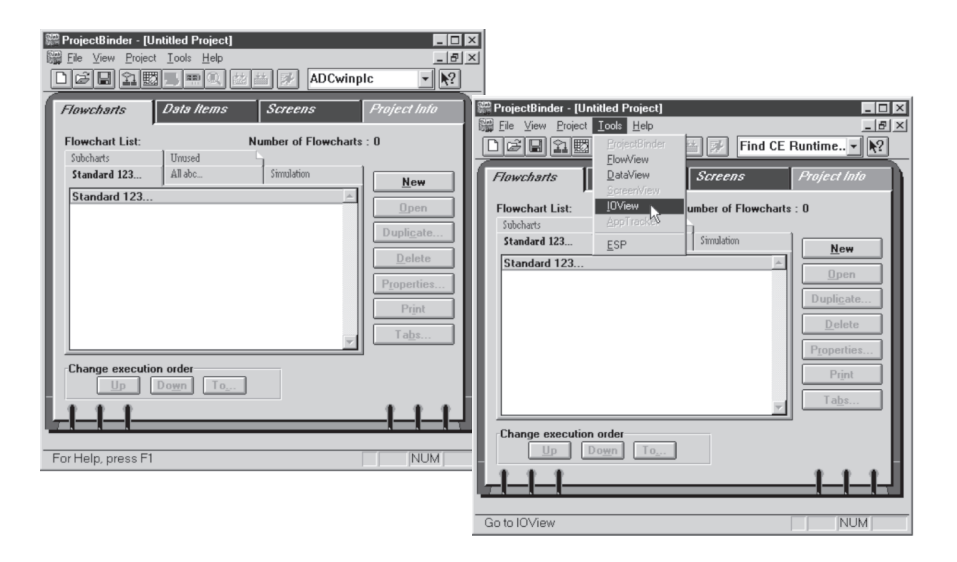

Notice in I/O View that the drivers for the DL205 backplane and the WinPLC serial port are already loaded. You will see them graphically represented in the left pane of the I/O View window.

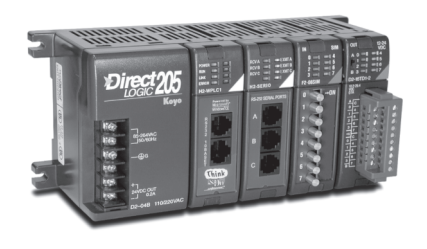

| I/O Vere : (entitied - Configuration)                                                   |
|-----------------------------------------------------------------------------------------|
| Eachplane I/O<br>Driver<br>Actar<br>Retar                                               |
|                                                                                         |
| Beard Infe / Board Status Mapping / Module Info / Module Status Mapping / L/O Mapping / |

### Connecting to the WinPLC

**B-6** 

Prior to the next step, you will need to install the H2–WPLC1–TD and the H2–SERIO module in your DL205 base. Please refer to the guidelines elsewhere in this publication for information about installation, power wiring, and Ethernet connections. The WinPLC must be recognized on the network to proceed. Use "Think & Do ESP" to establish your link to the WinPLC, as described on pages 1–12 through 1–15.

The next step is to click on "Configuration" and select "Connect."

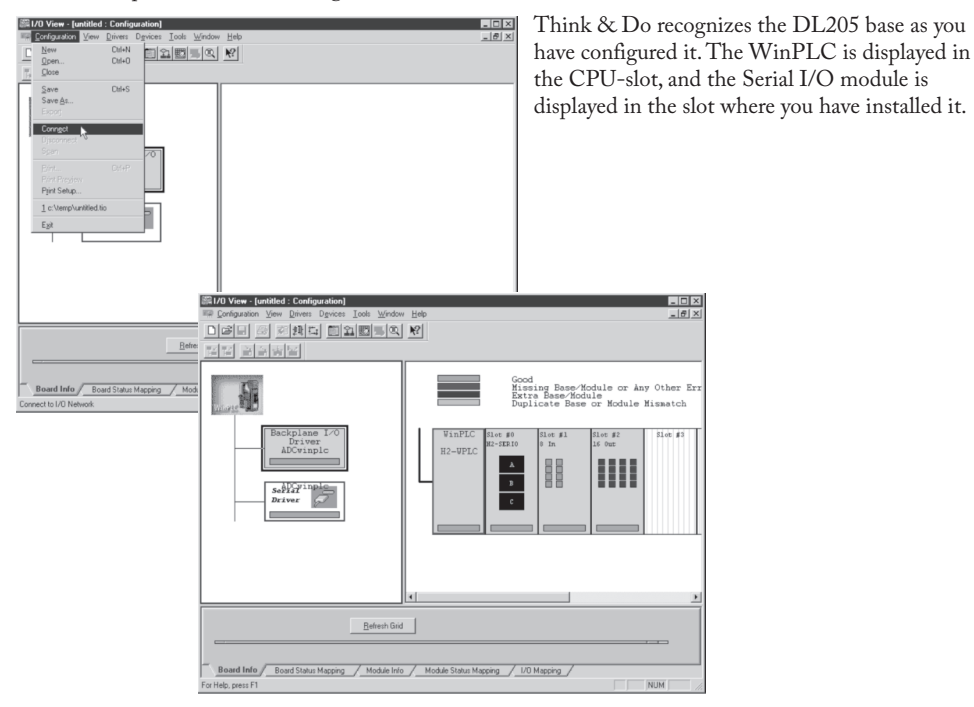

### Serial I/O Module Installation & Operation When Using T & D Ver. 5.2 or 5.3

Click on the Serial Driver in the left pane of the I/O View window. You will see a port configuration box for each serial port Think & Do recognizes. In our example to the right, Think & Do sees four serial ports. One is on the WinPLC and the other three are on the Serial I/O module.

Notice that the ports are numbered COM 1 through COM 4 in Think & Do. COM 1 is on the WinPLC. COM 2 through COM 4 are on the first Serial I/O module in the base. Think & Do counts the serial ports from top to bottom (on the Serial I/O module) and from left to right in terms of slot position.

If you install additional Serial I/O modules at a later time, be aware that the module's slot position determines its COM number. If you install a Serial I/O module between an existing Serial I/O module and the CPU, your port settings will remain the same, but the COM number will change.

| 調1/0 View - [untitled : Configuration]                                                  |                                                               |                                                  |
|-----------------------------------------------------------------------------------------|---------------------------------------------------------------|--------------------------------------------------|
| DGER 전 전환드 Excel Tool Whom                                                              | <b>K</b> 2                                                    |                                                  |
| [] [] [] [] [] [] [] [] [] [] [] [] [] [                                                |                                                               |                                                  |
| 1                                                                                       | RS-232 port on CE Runtime                                     | *                                                |
| and one and a second second                                                             | 5                                                             | WinPLC_R5232Port                                 |
| Backplane I/0                                                                           | Generic<br>COM1                                               | Serial Communication<br>, 9600, None, 8, 1, None |
| ADCwinplc                                                                               |                                                               |                                                  |
|                                                                                         | Generic                                                       | Serial Communication                             |
| Driver                                                                                  | COH2                                                          | , 9600, None, 8, 1, None                         |
|                                                                                         | 2                                                             | WinPLC_Slot0_PortB                               |
|                                                                                         | Generic COM3                                                  | Serial Consunication<br>9600.None.8.1.None       |
|                                                                                         |                                                               |                                                  |
|                                                                                         | 5                                                             | WinPLC_Slot0_PortC                               |
|                                                                                         | Generic<br>COM4                                               | Serial Communication<br>, 9600, None, 8, 1, None |
|                                                                                         |                                                               | -                                                |
| Rahash God                                                                              | 1                                                             |                                                  |
| Altributes                                                                              | Value                                                         | -                                                |
| Name Serial I                                                                           | river                                                         | ×                                                |
|                                                                                         |                                                               |                                                  |
| Board Inito Board Status Mapping / Module Inito<br>Create a new I/O configuration       | / Module Status Mapping / 1/U Mapping /                       | NUM                                              |
| IN Vene MOC WePLC SERIO : Configuration                                                 |                                                               | <b>6</b> 0 8                                     |
| Configuration Vew Drivers Devices Tools Window Help New Driver Drivers Look Window Help |                                                               | _iei×                                            |
| L Doen. Di+0                                                                            |                                                               |                                                  |
| Store Brand Carlos                                                                      | Good                                                          | î                                                |
| Correct                                                                                 | en CE Dunting                                                 |                                                  |
| Sgan HS Disc put                                                                        | WinPLC_RS232Port                                              |                                                  |
| Pirct Preview<br>Pjet Solup                                                             | Generic Serial Communication<br>COMI, 9600, Nome, 8, 1, Nome  |                                                  |
| 1 ADC WinPLC SERIO. to<br>2 Chtrinkadu/00View2.to<br>2 a Uterstantiation                | WinPIC_Slot0_Port4                                            |                                                  |
| 3 Chemphaneed to<br><u>4</u> C/THINKNEO/L./Tedbowl to                                   | Generic Serial Communication<br>COME2, 9600, None, 8, 1, None |                                                  |
| L94                                                                                     |                                                               |                                                  |
|                                                                                         | Generic Serial Communication                                  |                                                  |
|                                                                                         |                                                               |                                                  |
|                                                                                         | WinPIC_Slot0_PortC Generic Serial Communication               |                                                  |
| Babar et al.                                                                            | CYW4 94/10 None 8 1 None                                      | -                                                |
| Altributes                                                                              | abre                                                          | •                                                |
| Name Serial Driver                                                                      |                                                               |                                                  |
| Beard Infe / Board Status Mapping / Module Info / Module                                | Status Mapping / 1/0 Mapping /                                |                                                  |
| Discussion in the later of                                                              |                                                               |                                                  |

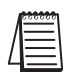

NOTE: You must be disconnected from the WinPLC and the I/O base in order to change the serial port parameters on the H2–SERIO(-4)

module. To disconnect, you have two choices. You can click on Configuration/Disconnect as shown above, or you can physically disconnect the WinPLC by removing power or by removing the Ethernet cable.

Now, click on "Configuration" and select Disconnect. Think & Do will ask if you want to save the configuration. If you want to re-use this I/O Configuration later, click yes. If you click yes, you will see the "Save I/O Configuration As" screen. Name the configuration and click save.

|                    |                                     | Think & Do I/O View 🛛 🕅 |        |                                            |
|--------------------|-------------------------------------|-------------------------|--------|--------------------------------------------|
|                    |                                     |                         | ? •    | o you want to save this new configuration? |
| Save 10 Con        | figuration As                       |                         | ?      |                                            |
| Save jn:           | Serial I_O Projects                 | • È (                   |        |                                            |
|                    |                                     |                         |        |                                            |
|                    |                                     |                         |        |                                            |
|                    |                                     |                         |        |                                            |
|                    |                                     |                         |        |                                            |
| 1                  |                                     |                         |        | -                                          |
| File <u>n</u> ame: | ADC WinPLC SERIO                    |                         | Save   |                                            |
| Save as type:      | Think & Do IO Configuration (*.tio) | *                       | Cancel |                                            |

### **Setting Serial Port Parameters**

To set the serial port parameters, click on the Serial Driver in the left pane of the I/O View window. You will see a port configuration box for each serial port Think & Do recognizes. In our example to the right, Think & Do sees four serial ports. One is on the WinPLC and the other three are on the Serial I/O module.

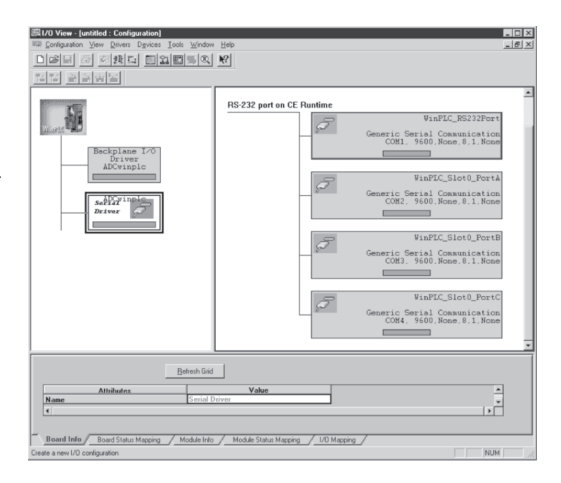

### **Expand the Window Pane**

Position your cursor on the line that separates the upper window panes from the lower window pane. Move this line up by dragging your mouse. Click on the tab at the bottom of the lower window pane marked Module Info. You will see a screen that looks similar to the one shown here. Pull-down menus allow you to change the serial port parameters.

Select the port whose parameters you want to change by clicking on that port in the upper right pane. Make the changes in the lower pane, and save the changes using the Ctrl + S keys.

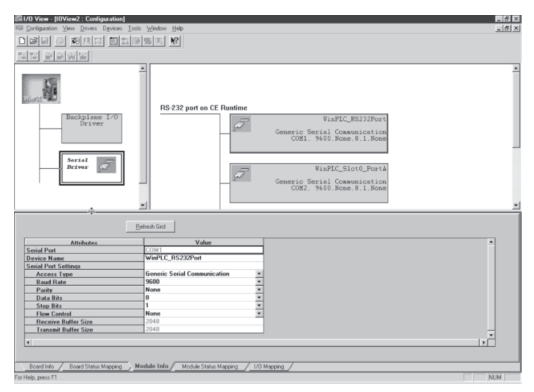